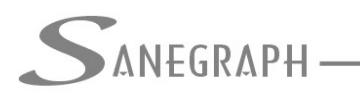

## Como trabalhar com redes existentes no SANCAD

Apesar de o software SANCAD ter como objetivo principal o dimensionamento de novas estruturas da rede coletora de esgotos, ele pode ser usado para se fazer verificação hidráulica de redes existentes. Ou pode permitir também aos projetistas trabalharem com projetos mistos, contendo trechos novos a serem dimensionados e trechos existentes, visando o aproveitamento desses trechos no novo projeto, para novas condições hidráulicas.

Nos trechos novos, os quais estão sendo projetados, o SANCAD tem liberdade de definir o melhor diâmetro e declividade para atender as condições de escoamento para que elas fiquem dentro das recomendações de norma (lâmina máxima, tensão trativa mínima, entre outros parâmetros). Porém nos trechos existentes, o SANCAD apura as vazões esperadas em início e em fim de plano e com os dados fornecidos de diâmetro, declividade e material (por conta do coeficiente de Manning), faz os cálculos hidráulicos com as condições engessadas, resultando em que os requisitos das normas sejam atendidos ou não atendidos (caso em que a trativa mínima não é alcançada para os trechos de pequena declividade e as lâminas e velocidades também fiquem fora das faixas recomendadas.

Na planilha final gerada pelo SANCAD, os trechos existentes que não atendem as condições hidráulicas de norma ficam destacados em vermelho na tela e depois hachurados no relatório em papel ou PDF.

O primeiro passo é ou lançar a rede no CAD já como existente, conforme imagem abaixo, ou lançar normalmente como rede projetada e depois dentro do SANCAD mudar sua ETAPA de "1" (projetada em 1ª etapa) para "3" (existente).

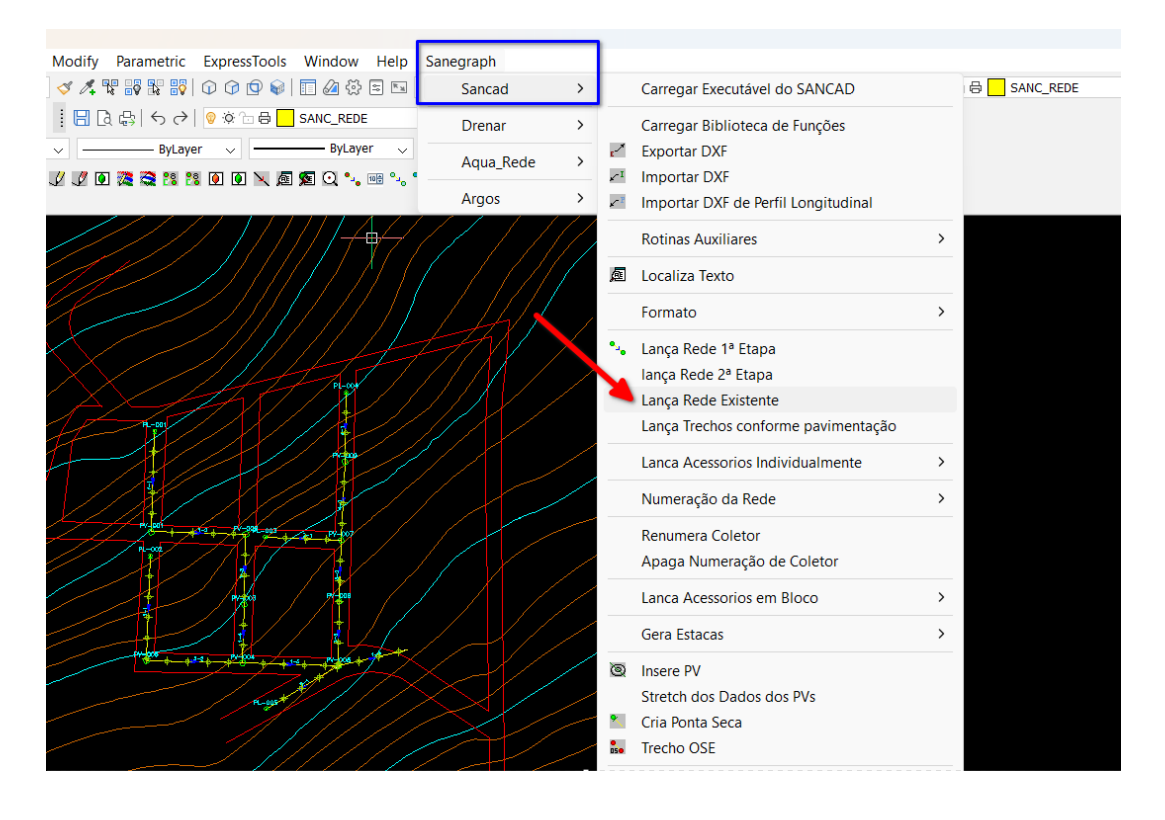

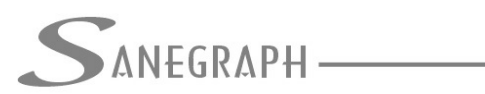

Dentro do SANCAD, acessa-se a rotina para mudar a ETAPA pelo menu superior DADOS DIVERSOS, que fica habilitado após a planilha ser selecionada:

| 🧧 [C:] Sai | nCAD - 12/09/2024 - Sistema Gráfico para F  | Projetos de Ree   | des de Esgo | tos Sanitários | s - Saneg  | raph Ltda | a. Licença Full. Planilha: SB1C.DB |
|------------|---------------------------------------------|-------------------|-------------|----------------|------------|-----------|------------------------------------|
| Arquivo    | Dados Diversos Cálculo Elevatórias (        | Quantitativos     | Utilitários | Relatórios     | Sobre      | Ajuda     |                                    |
| P 🔮        | o Dados <u>H</u> idráulicos                 |                   | 🖧 🖕         | ę, ę, 📑        | 2          | 2         |                                    |
| -          | Vazões Concentradas                         |                   |             |                |            |           |                                    |
|            | Tipo de <u>P</u> avimentação                |                   | L           |                |            |           |                                    |
|            | <u>T</u> ipo de Escoramento e de PV         |                   | ſ           |                | DE INFORMA | U.C.A     | SERVICOS DE INFORMÁTICA            |
|            | Orgãos Acessórios                           |                   |             |                |            |           |                                    |
|            | <u>M</u> aterial , Trativa e MND por Trecho |                   |             |                |            |           |                                    |
|            | Tipo de <u>C</u> ontribuição                |                   | h i         |                | NEGR       | APH       | SANEGRA                            |
| $\otimes$  | Rec. <u>M</u> ínimo e Lâmina Máxima por Tre | cho               |             |                |            |           | Serviços de informática            |
|            | Diâmetro Mínimo e Area por Trecho           |                   |             |                |            |           |                                    |
|            | <u>A</u> lteamento de PVs                   |                   |             | $\sim$         |            |           | $\sim$                             |
| , 😒        | Declividade M <u>í</u> nima por Trecho      |                   | н           | SSA            | NEGR       | APH       |                                    |
| $\sim$     | Impõe/Fixa Profundidade e Diâmetro          |                   |             |                |            |           |                                    |
|            | Rede <u>E</u> xistente                      |                   |             |                |            |           |                                    |
|            | Imposição de <u>l</u> axas                  | ,                 | L           |                |            |           |                                    |
|            | Estacas dos <u>P</u> Vs                     |                   | ſ           |                | DE INFORMÀ |           | SERVICOL DE INFORMATICA            |
|            | Vazoes por <u>L</u> ote                     |                   |             |                |            |           |                                    |
|            | UDs por trecho                              |                   |             |                |            |           |                                    |
|            | Zonas de Densidade                          |                   | h i         |                | NEGR       | APH       | SANEGRA                            |
| S          | <u>E</u> tapa e Zona por Trecho             |                   |             |                |            |           | SERVICOS DE INFORMÁTICA            |
|            | Interfências/Estacas/Soleiras               | •                 |             |                |            |           |                                    |
|            | Nomes de Rua e Transversais por Trech       | 10                | L.          | @              |            |           |                                    |
|            |                                             | OF DE INFORMATICA | <b>1</b> 1  |                | DE INFORMA | APH       | SERVICOS DE INFORMATICA            |
|            |                                             |                   |             |                |            |           |                                    |

Na tela dos trechos, pode-se selecionar então os trechos para serem editados de ETAPA "1" para ETAPA = "3" na aba da esquerda da tela:

|                                       | DE            |           |              |           |        |          |            |          |
|---------------------------------------|---------------|-----------|--------------|-----------|--------|----------|------------|----------|
| A A A A A A A A A A A A A A A A A A A | PE            |           |              |           |        |          |            |          |
| SANEG                                 | RAPH_         |           |              |           |        |          |            |          |
| SERVIÇOS DE INFOR                     | MÁTICA        |           |              |           |        |          |            |          |
|                                       |               | IMPOSIÇÃO | D DE ETAPA E | ZONA DE D | ENSIDA | DE       |            |          |
| Lista                                 | de Dados da P | lanilha   |              |           | Dados  | nara Edi | cão        |          |
|                                       |               |           |              |           | Duuos  | para car | çuo        |          |
|                                       | Trecho        | PV Mont.  | PV Jus.      | Comp      | Etapa  | Zona     | Contrib    |          |
|                                       | 071-001       | 1C066     | 1C066A       | 40.00     | 1      |          | SIM        |          |
|                                       | 070-001       | 1C185     | 1C185A       | 60.00     | 1      |          | SIM        |          |
| Coloožer                              | 069-001       | 1C122     | 1C122A       | 60.00     | 1      |          | SIM        |          |
| seleção:                              | 068-001       | 1C209     | 1C210        | 60.00     | 1      |          | SIM        |          |
|                                       | 068-002       | 1C210     | 1C161        | 12.00     | 1      |          | SIM        |          |
|                                       | 067-001       | 1C207     | 1C208        | 40.00     | 1      |          | SIM        |          |
|                                       | 067-002       | 1C208     | 1C028        | 21.00     | 1      |          | SIM        |          |
|                                       | 066-001       | 1C205     | 1C206        | 40.00     | 1      |          | SIM        |          |
| <b>.</b>                              | 066-002       | 1C206     | 1C091        | 27.00     | 1      |          | SIM        |          |
|                                       | 065-001       | 1C203     | 1C204        | 56.00     | 1      |          | SIM        |          |
|                                       | ▶ 065-002     | 1C204     | 1C090        | 27.00     | 1      |          | SIM        |          |
|                                       | 064-001       | 1C200     | 1C201        | 80.00     | 1      |          | SIM        |          |
|                                       | 064-002       | 1C201     | 1C202        | 11.00     | 1      |          | SIM        |          |
|                                       | 064-003       | 1C202     | 1C053        | 56.00     | 1      |          | SIM        |          |
|                                       | 063-001       | 1C199     | 1C198A       | 40.00     | 1      |          | SIM        |          |
|                                       | 063-002       | 1C198A    | 1C198        | 30.00     | 1      |          | SIM        |          |
|                                       | 062-001       | 1C197     | 1C197A       | 40.00     | 1      |          | SIM        |          |
|                                       | 062-002       | 1C197A    | 1C198        | 19.00     | 1      |          | SIM        |          |
|                                       | 062-003       | 10108     | 10137        | 90.00     | 1      |          | NIP        |          |
|                                       |               |           |              |           | TOPIC  | ECOTOR   | ENCENTRACE | 604C DDC |

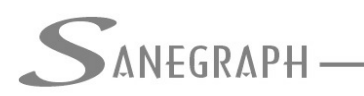

CONSULTORIA EM SISTEMAS DE INFORMÁTICA E SANEAMENTO

Uma vez selecionados os trechos para a imposição dos dados (ETAPA = "3"), clica-se na aba da direita da tela, onde então se seleciona a opção, conforme abaixo:

| CAD FOX - módulo: P012           | 224PE                 |                                                                                      |                  |
|----------------------------------|-----------------------|--------------------------------------------------------------------------------------|------------------|
|                                  |                       | ~                                                                                    |                  |
|                                  |                       | IMPOSIÇÃO DE ETAPA E ZONA DE DEN                                                     | ISIDADE          |
| Lis                              | ta de Dados da Plai   | nilha D                                                                              | ados para Edição |
| Núm. Coletor: 🛛                  | 065-002               | PV Montante: 1C204 PV                                                                | / Jusante: 1C090 |
| Trechos Sele<br>▶ 069-0<br>068-0 | ecionados<br>01<br>02 | Zona de Densidade: QI :                                                              | 000 - QF: 0.00 🗸 |
| 065-0                            | 01<br>02              | OBS: Etapas - Convenção Adotada:                                                     | Zona             |
|                                  |                       | 1= Rede Projetada de 1º Etapa<br>2 = Rede Projetada de 2º Etapa<br>3= Rede Existente |                  |
|                                  |                       |                                                                                      |                  |
|                                  |                       |                                                                                      |                  |

Após imposição e confirmação da ETAPA, os trechos definidos como EXISTENTES ficam com a informação ETAPA = "3" na lista da aba da esquerda da rotina:

| • 🔮      | 注 🖬 🕹 🔍 🛙           | 5 📾 🛩 🔳         | Σ 🖻 🗟 🗙   | 🗳 🎍 🖏 🕯    | 5, 5, 💽 2 | 20     | 2        |          |       |
|----------|---------------------|-----------------|-----------|------------|-----------|--------|----------|----------|-------|
| anCAD    | FOX - módulo: P0122 | 24PE            |           |            |           |        |          |          |       |
|          | ~                   |                 |           |            |           |        |          |          |       |
| 1        | SANED               | IRAPH_          |           |            |           |        |          |          | <br>_ |
|          | SERVIÇOS DE INFO    | RMATICA         |           |            |           |        |          |          | _     |
| •        |                     |                 | IMPOSIÇÃO | DE ETAPA E | ZONA DE D | ENSIDA | DE       |          |       |
| a r      | List                | a de Dados da P | lanilha   |            |           | Dados  | para Edi | cão      |       |
| 2 -      |                     |                 |           |            |           |        |          | <b>,</b> |       |
|          |                     | Trecho          | PV Mont.  | PV Jus.    | Comp      | Etapa  | Zona     | Contrib  |       |
| 2        |                     | 071-001         | 1C066     | 1C066A     | 40.00     | 1      |          | SIM      |       |
| 2        |                     | 070-001         | 1C185     | 1C185A     | 60.00     | 1      |          | SIM      |       |
| 5        | Solocão             | 069-001         | 1C122     | 1C122A     | 60.00     | 3      |          | SIM      |       |
| <u>y</u> | Seleção.            | 068-001         | 1C209     | 1C210      | 60.00     | 1      |          | SIM      |       |
|          |                     | 068-002         | 1C210     | 1C161      | 12.00     | 3      |          | SIM      |       |
|          |                     | 067-001         | 1C207     | 1C208      | 40.00     | 1      |          | SIM      |       |
|          |                     | 067-002         | 1C208     | 1C028      | 21.00     | 1      |          | SIM      |       |
|          |                     | 066-001         | 1C205     | 1C206      | 40.00     | 3      |          | SIM      |       |
|          | <b>.</b>            | 066-002         | 1C206     | 1C091      | 27.00     | 1      |          | SIM      |       |
|          |                     | 065-001         | 1C203     | 1C204      | 56.00     | 3      |          | SIM      |       |
|          |                     | 065-002         | 1C204     | 1C090      | 27.00     | 3      |          | SIM      |       |
|          |                     | 064-001         | 1C200     | 1C201      | 80.00     | 1      |          | SIM      |       |
|          |                     | 064-002         | 1C201     | 1C202      | 11.00     | 1      |          | SIM      |       |
|          |                     | 064-003         | 1C202     | 1C053      | 56.00     | 1      |          | SIM      |       |
|          |                     | 063-001         | 1C199     | 1C198A     | 40.00     | 1      |          | SIM      |       |
|          |                     | 063-002         | 1C198A    | 1C198      | 30.00     | 1      |          | SIM      |       |
|          |                     | 062-001         | 1C197     | 1C197A     | 40.00     | 1      |          | SIM      |       |
|          |                     | 062-002         | 1C197A    | 1C198      | 19.00     | 1      |          | SIM      |       |
|          |                     | 062-003         | 10108     | 10137      | 00.00     | 1      |          | SIM      |       |
|          |                     |                 |           |            |           | ETOSIE | SCOTOS   |          | E I   |

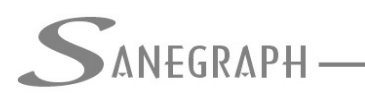

CONSULTORIA EM SISTEMAS DE INFORMÁTICA E SANEAMENTO

E para a imposição dos dados dos trechos existentes, a rotina encontra-se também superior no menu DADOS DIVERSOS, porém nesta chamada:

| Irquivo [ | Dados Diversos Cálculo Elevatórias Quantitativos | Utilitários | Relatórios                | Sobre         | Ajuda |                         |
|-----------|--------------------------------------------------|-------------|---------------------------|---------------|-------|-------------------------|
| P 🛃       | 🕤 Dados <u>H</u> idráulicos                      | 1 🎍 🖏       | r, r, 📑                   | 2 🕜           | 2     |                         |
|           | <u>V</u> azões Concentradas                      |             |                           |               |       |                         |
|           | Tipo de <u>P</u> avimentação                     | L           |                           |               |       |                         |
|           | <u>T</u> ipo de Escoramento e de PV              | r –         |                           | 1 DE INFORMÀT |       | SERVIÇOS DE INFORMATICA |
|           | Orgãos Acessórios                                |             |                           |               |       |                         |
|           | <u>M</u> aterial ,Trativa e MND por Trecho       |             |                           |               |       |                         |
|           | Tipo de <u>C</u> ontribuição                     | h           |                           | NEGR          | АРН   |                         |
|           | Rec. <u>M</u> ínimo e Lâmina Máxima por Trecho   | Ľ.          |                           |               |       | SERVIÇOS DE INFORMÁTICA |
|           | <u>D</u> iâmetro Mínimo e Área por Trecho        |             |                           |               |       |                         |
|           | <u>A</u> lteamento de PVs                        |             |                           |               |       |                         |
|           | Declividade Mínima por Trecho                    | H           |                           | NEGR          | APH   | SANEGRA                 |
|           | Impõe/Fixa Profundidade e Diâmetro               |             |                           |               |       |                         |
|           | Rede <u>E</u> xistente                           |             |                           |               |       |                         |
| ~         | Imposição de <u>T</u> axas                       |             | $\sim$                    |               |       | $\sim$                  |
| S         | Estacas dos <u>P</u> Vs                          | H           |                           | NEGR          | APH   | SANEGRA                 |
| ~         | Vazões por <u>L</u> ote                          |             |                           |               |       |                         |
|           | <u>U</u> Ds por trecho                           |             |                           |               |       |                         |
|           | Zonas de Densidade                               | L.          |                           |               |       |                         |
|           | Etapa e Zona por Trecho                          | r –         |                           | I DE INFORMAT |       | SERVICOL DE INFORMATICA |
| -         |                                                  |             |                           |               |       |                         |
|           | Interfencias/Estacas/Soleiras                    |             |                           |               |       |                         |
| _ (\$).   | Nomes de Rua e Transversais por Trecho           | 4           |                           | NEGR          | APH   | SANEGRA                 |
|           | RALEOF DE INTORNATIEN                            |             | Contraction of the second |               |       | SERVICOL DE INFORMATICA |
|           |                                                  |             |                           |               |       |                         |
| $\sim$    |                                                  |             | ~                         |               |       | ~                       |
|           | SANEGRAPH 💫 SANEGRAF                             | ЪH          | S SAI                     | NEGR          | APH   | SANEGRA                 |

Na lista de trechos (aba da esquerda da tela), os trechos existentes ficam na cor verde, significando que seus dados podem ser impostos (na verdade, DEVEM SER IMPOSTOS), Os trechos projetados ficam na cor vermelha e a imposição de dados fica bloqueada para tais trechos:

| P 🛃 🤅     |                    | S 📾 🛩 🗖 🛛       | E 🔒 🗟 💥 🛱          | 1           | چ 🛃 🖏         | 0                    |         |
|-----------|--------------------|-----------------|--------------------|-------------|---------------|----------------------|---------|
| SanCAD FO | X - módulo: P0122  | 1PE             |                    |             |               |                      |         |
| ° 🖌       |                    |                 |                    |             |               |                      |         |
|           | SERVIÇO S DE INFOR | RMÁTICA         |                    |             |               |                      |         |
| P         |                    | IM              | POSIÇÃO DE DAD     | OS - REDE E | XISTENTE      |                      |         |
| 12        | Lista              | a de Dados da P | lanilha            |             | D             | ados para Edição     |         |
|           |                    |                 |                    |             |               | adoo para caiyao     |         |
| <u> </u>  | Trecho             | PV Mont.        | PV Jus.            | Prof Mon    | ProfJus       | Diâmetro Material    |         |
| 3         | ▶071-001           | 1C066           | 1C066A             | 1.000       | 1.000         | 0.100 PVC            |         |
|           | 070-001            | 1C185           | 1C185A             | 1.000       | 1.000         | 0.100 PVC            |         |
| 18        | 069-001            | 1C122           | 1C122A             | 1.000       | 1.000         | 0.100 PVC            |         |
|           | 068-001            | 1C209           | 1C210              | 1.000       | 1.000         | 0.100 PVC            |         |
|           | 068-002            | 1C210           | 1C161              | 1.201       | 1.410         | 0.100 PVC            |         |
| <u>.</u>  | 067-001            | 1C207           | 1C208              | 1.000       | 1.000         | 0.100 PVC            |         |
| ¥         | 067-002            | 1C208           | 1C028              | 1.000       | 1.000         | 0.100 PVC            |         |
| ×         | 066-001            | 1C205           | 1C206              | 1.000       | 1.000         | 0.100 PVC            |         |
|           | 066-002            | 1C206           | 1C091              | 1.506       | 1.506         | 0.100 PVC            |         |
|           | 065-001            | 1C203           | 1C204              | 1.000       | 1.000         | 0.100 PVC            |         |
|           | 065-002            | 1C204           | 1C090              | 1.546       | 1.546         | 0.100 PVC            |         |
|           | 064-001            | 1C200           | 1C201              | 1.000       | 1.000         | 0.100 PVC            |         |
|           | 064-002            | 1C201           | 1C202              | 1.634       | 1.634         | 0.100 PVC            |         |
|           | 064-003            | 1C202           | 1C053              | 1.634       | 1.549         | 0.100 PVC            |         |
|           | 063-001            | 1C199           | 1C198A             | 1.000       | 1.315         | 0.100 PVC            |         |
|           | 063-002            | 1C198A          | 1C198              | 1.315       | 1.396         | 0.100 PVC            |         |
|           |                    |                 |                    |             |               |                      |         |
|           | Rede Existe        | nte (Dados deve | erão ser Impostos) | Rede Pro    | jetada (Ediçâ | áo Bloqueada nessa F | Rotina) |
|           |                    |                 |                    |             |               |                      |         |

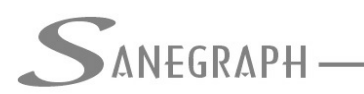

CONSULTORIA EM SISTEMAS DE INFORMÁTICA E SANFAMENTO

Selecionando-se um trecho existente (em verde) e abrindo-se a aba da direita, temos a tela com os diversos campos a serem definidos, obtidos em campo ou através do Cadastro Técnico:

| 🍯 🚝 🕹 🔍 🌄 🔜 🛩                | 🗏 🔀 📄 🔀 📽 🎍          | 5, 5, 5, 📑 📽 🚱          |                          |      |
|------------------------------|----------------------|-------------------------|--------------------------|------|
| CAD FOX - módulo: P01221PE   |                      |                         |                          |      |
|                              | -                    |                         |                          |      |
|                              | IMPOSIÇÃO DE DADOS - | REDE EXISTENTE          |                          | 24   |
| Lista de Dados               | da Planilha          | Dado                    | os para Edição           |      |
|                              | Dados Gerais do Tre  | <u>cho:</u>             |                          |      |
| Núm. Coletor: 069-001        | PV Montante: 10      | 2122 PV Ju              | sante: 1C122A            | PH   |
| Extensão (m): 60.00          | CTM (m):             | 104.048 CTJ (I          | m): 102.199              |      |
| Profundidade em Montante:    | 1.000 Ma             | terial do(s) Trecho(s): | CERAMICO                 | - PH |
| Profundidade em Jusante:     | 1.000                |                         | CONCRETO<br>FERRO        | РН   |
| Cota do Coletor em Montante  | 103.048              |                         | PEAD<br>PVC              |      |
| Cota do Coletor em Jusante:  | 101.199              |                         | RPVC                     | РН   |
| Diâmetro de Cálc. Existente: | 150 ~                |                         |                          |      |
| Declividade do trecho (m/m): | 0.03080              |                         |                          | эн   |
|                              | PLANILHA E           | M USO: C:\PROJETOS\E    | SGOTOS\ENGEVIX06\SB1C.DB | JF   |

No destaque em vermelho estão os dados a serem preenchidos referentes às profundidades em montante e em jusante (no exemplo, temos 1,0m em cada PV do trecho). Neste caso, os campos das cotas de fundo do PV de montante e de jusante devem ser deixados em branco. Caso o projetista disponha das cotas, essas devem ser fornecidas à rotina, deixando-se em branco os dois campos das profundidades.

Significa então que o projetista deve trabalhar ou com as profundidades ou com as cotas de fundos dos PVs. Não se recomenda preencher todos os campos, para evitar possíveis erros de informação (como se conhecem as cotas de terreno nos PVs, tais dados estão absolutamente correlacionados).

Nesta tela ainda devem-se informar o diâmetro existente, assim como o material, conforme destaques na figura acima.

Na própria rotina existe um botão com o ícone do formato XLS, o qual abre uma sub tela na rotina para selecionar uma planilha XLS do Excel ou Libre Office para importação em batelada dos dados de todos os trechos existentes, caso isso seja conveniente para o

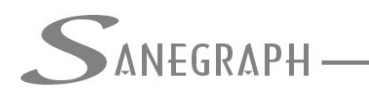

ONSULTORIA EM SISTEMAS

DE INFORMÁTICA E SANEAMENTO

## projetista:

| Imposition Imposition <th>EGR</th> | EGR       |
|----------------------------------------------------------------------------------------------------|-----------|
| SanCAD FOX - modulo: P01221PE     SanCAD FOX - modulo: P01221PE     SanCAD FOX - modulo: P01221PE     Imposição De DADOS - REDE EXISTENTE     Lista de Dados da Planilha     Dados para Edição     Trecho   PV Mont   PV Jus.   Prof Mon   Prof Jus   Diâmetro Material     O71-001   10066   10066A   1.000   0.100   PVC   PH   SAI                                                                                                    | EGR       |
| SanCAD FOX - módulo: P01221PE     Imposição DE DADOS - REDE EXISTENTE     Imposição DE DADOS - REDE EXISTENTE     Lista de Dados da Planilha   Dados para Edição     Trecho   PV Mont   PV Jus.   Prof Mon   Prof Jus   Diâmetro Material     O71-001   10066   10066A   1.000   0.100   PVC   PH   Stat                                                                                                    | EGR       |
| Imposição de Dados - REDE EXISTENTE     Lista de Dados da Planilha   Dados para Edição     Trecho   PV Mont   PV Jus.   Prof Mon   Prof Jus   Diâmetro Material     071-001   10066   10066A   1.000   0.100   PVC   PH   SAI                                                                                                    | EGF       |
| EXAMPOSIÇÃO DE DADOS - REDE EXISTENTE     IMPOSIÇÃO DE DADOS - REDE EXISTENTE     Lista de Dados da Planilha   Dados para Edição     Trecho   PV Mont.   PV Jus.   Prof Mon   Prof Jus   Diâmetro Material     071-001   10066   10066A   1.000   0.100   PVC   Imposição     070-001   10185   10185A   1.000   0.100   PVC   Imposição                                                                                                    | EGR       |
| IMPOSIÇÃO DE DADOS - REDE EXISTENTE     Lista de Dados da Planilha   Dados para Edição     Trecho   PV Mont.   PV Jus.   Prof Mon   Prof Jus   Diâmetro Material     071-001   10066   10066A   1.000   0.100   PVC   PH     070-001   1C185   1C185A   1.000   0.100   PVC   PH                                                                                                    | EGR       |
| Imposição de Dados - REDE EXISTENTE     Lista de Dados da Planilha   Dados para Edição     Trecho   PV Mont.   PV Jus.   Prof Mon   Prof Jus   Diâmetro Material     071-001   10066   10066A   1.000   0.100   PVC   PH     070-001   10185   10185A   1.000   0.100   PVC   PH                                                                                                    | EGG       |
| Lista de Dados da Planilha   Dados para Edição     Ifrecho   PV Mont.   PV Jus.   Prof Mon   Prof Jus   Diâmetro Material     071-001   10066   10066A   1.000   0.100   PVC   PVC     070-001   1C1855   1C185A   1.000   0.100   PVC   PVC                                                                                                    | EGF       |
| R   Trecho   PV Mont.   PV Jus.   Prof Mon   Prof Jus   Diâmetro Material     071-001   1C066   1C066A   1.000   0.100   PVC   0     070-001   1C185   1C185A   1.000   0.100   PVC   0     069-001   1C122   1C122A   1.000   0.100   PVC   0                                                                                                    | EGF       |
| Trecho   PV Mont   PV Jus.   Prot Mon   Prot Jus   Diametro Material     071-001   1C066   1C066A   1.000   1.000   PVC     070-001   1C185   1C185A   1.000   0.100   PVC     066.001   1C122A   1.000   0.100   PVC   PVC                                                                                                    | EGR       |
| 071-001 1C080 1C080A 1.000 1.000 VC<br>070-001 1C185 1C185A 1.000 1.000 VC<br>0669.001 1C122 1C122A 1.000 1.000 VC                                                                                                    | EGR       |
|                                                                                                    |           |
|                                                                                                    |           |
| UE 068-001 1C209 1C210 1000 1000 0100 PVC                                                                                                    |           |
| 8 068-002 1C210 1C161 1.201 1.410 0.100 PVC                                                                                                    |           |
| 067-001 1C207 1C208 1.000 1.000 PVC                                                                                                    | EGR       |
| 067-002 Inangetação de dados de Redo Evistente via Dianilha VI S                                                                                                    |           |
|                                                                                                    |           |
| 066-002                                                                                                    |           |
| 065-001 Arquivo XLS a ser aberto:                                                                                                    | EGR       |
| 065-002                                                                                                    |           |
| 064-001                                                                                                    |           |
| 064-002 Notice da planina (aba). PLAN1                                                                                                    |           |
| 064-003                                                                                                    | EGR       |
|                                                                                                    |           |
|                                                                                                    |           |
|                                                                                                    |           |
| Rede Existente                                                                                                    | E LIP     |
|                                                                                                    |           |
| OBS: Os campos numericos deverao ter simbolo de decimal conforme padrão do Windows                                                                                                    |           |
| OBS: Arquivo XLS com uma linha de cabeçalho e outras de dados.                                                                                                    |           |
|                                                                                                    | SE INFORM |
|                                                                                                    |           |
|                                                                                                    |           |

Desnecessário mencionar que para todo este roteiro funcionar, tanto no CAD como no módulo da planilha, com o correto processamento dessas operações, o SANCAD deve estar atualizado através do download do Instalador a partir do web site da Sanegraph, pelo link:

www.sanegraph.com.br/dados/setup\_sancad\_fox.exe